# **Degust Mobile Com Pagamento**

- Instalando o Degust Mobile
- Validando Versões
- Configurando o APOS 8
- Configurando o D-TEF no APOS 8

# Instalando o Degust Mobile

Siga o passo a passo da instalação do Degust Mobile: [INTERNO] Manual de Instalação Degust Mobile

## Validação de Versões

• Após instalação e configuração do Degust Mobile, valide a versão do apk e prepare o ambiente para que esteja com as versões de PDV, WS e Gerenciado Degust Mobile

| Versão Degust PDV      | Versão wsDegust | Versão Gerenciador<br>Degust Mobile | Versão APK |
|------------------------|-----------------|-------------------------------------|------------|
| 3.0.32.1 até 3.0.32.3  | 3.0.32.1        | 3.0.31.6                            | 25.17      |
| 3.0.32.4 até 3.0.32.10 | 3.0.32.4        | 3.0.32.4                            | 25.17      |
| 3.0.33.0               | 3.0.33.0        | 3.0.33.0                            | 26.1.10    |
| 3.0.33.1               | 3.0.33.0        | 3.0.33.1                            | 26.1.10    |
| 3.0.33.2 até 3.0.33.4  | 3.0.33.2        | 3.0.33.2                            | 26.1.10    |
| 3.0.34.0 até 3.0.34.1  | 3.0.34.0        | 3.0.33.2                            | 26.2.5     |
| 3.0.34.2 até 3.0.34.3  | 3.0.34.2        | 3.0.33.2                            | 26.2.5     |
| 3.0.34.4 até 3.0.34.7  | 3.0.34.2        | 3.0.34.4                            | 26.2.5     |
| 3.0.35.2               | 3.0.35.2        | 3.0.35.1                            | 3.0.35.2   |

Versão do Degust PDV

• Para identificar versão atual do Linx Degust PDV, clique no ícone do Degust na área de trabalho Realize o login, e em seguida clique no símbolo da Linx localizado no canto inferior esquerdo.

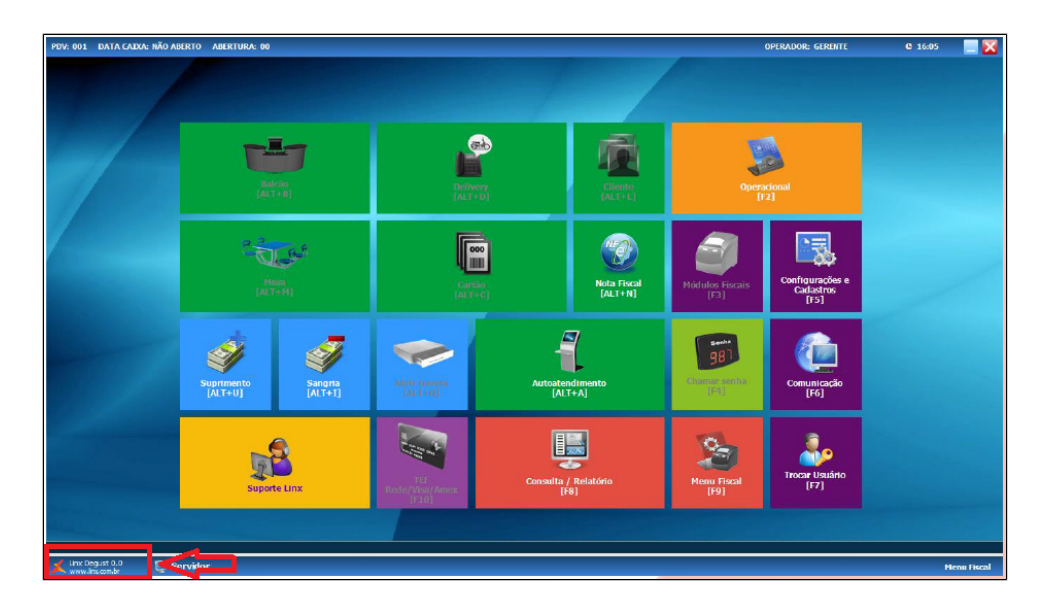

Na janela aberta a seguir, confirme a versão atual do PDV em: Módulos > (Versão do Arquivo : Deve ser compatível com a versão da APK.) > Em caso de PDV desatualizado, será necessário priorizar
esse passo antes de prosseguir com as configurações.

| PDV: 001 DATA CAIXA: 04/02/2020                                                 | ABERTURA: 01 OPERADO                  | R: GERENTE                 | <b>Q</b> 16:06 🔀    |
|---------------------------------------------------------------------------------|---------------------------------------|----------------------------|---------------------|
| INFORMAÇÕES GERAIS                                                              |                                       |                            |                     |
| PDV: 001 Sincronismo: Não Franque                                               | ador: <b>1309</b> Loja: <b>009</b>    | Servidor: <b>Produç</b> i  | ão                  |
| Loja 24h: Não Sinc. de Configuração: Sin                                        | n Replicador: <b>Não</b> Trabalhar Fi | unção Específica para Grup | o de VO: <b>Não</b> |
|                                                                                 | Degust                                |                            |                     |
| Data e Hora 10/07/                                                              | 2019 17:11:42                         |                            |                     |
| Tamanho: 436.73                                                                 | 86 bytes                              |                            |                     |
|                                                                                 |                                       |                            |                     |
|                                                                                 |                                       |                            |                     |
|                                                                                 |                                       |                            |                     |
|                                                                                 |                                       |                            |                     |
|                                                                                 |                                       |                            |                     |
|                                                                                 |                                       |                            |                     |
|                                                                                 | Modulos                               |                            |                     |
| Empresa LINX S                                                                  | Sistemas e Consultoria                |                            | ^                   |
| Versao do Arquivo: 3.0.35                                                       | a Degust - Frente de Ca:<br>5.0       | LXA                        |                     |
| Nome Interno: Degust                                                            | .BPL                                  |                            |                     |
| Copyright: LINX Sistemas e Consultoria<br>Nome Original do Arguivo.: Degust.BPL |                                       |                            |                     |
| Produto: Degust                                                                 |                                       |                            |                     |
| Versao do Produto: 3.0.35<br>Comentarios                                        | 5.0                                   |                            |                     |
| Special Build releas                                                            | e                                     |                            | ~                   |
| D · · · D · 3.1                                                                 |                                       |                            |                     |
|                                                                                 |                                       | char [E7]                  |                     |
| DEL S (F8)                                                                      | Fe                                    |                            |                     |
| Copyrigth®. Todos os direitos reservados ®                                      |                                       |                            | Menu Fiscal         |

# Versão do WS Degust

• Para conferir a versão desse aplicativo, acesse: C: Degustmobile > Encontre o aplicativo "wsDegust.exe" > Clique com o botão direito do mouse no executável e acesse "Propriedades" > Selecione a aba "Na Linha " Versão do Arquivo ", > identifique a versão, e caso esteja incorreta com base na tabela, atualize ou corrija.

| 🚳 Propriedades de wsDegust.exe 🛛 🗙 🗙                      |               |             |                    | × |
|-----------------------------------------------------------|---------------|-------------|--------------------|---|
| Geral Compatibilidade                                     | Segurança     | Detalhes    | Versões Anteriores | 3 |
| Propriedade<br>Descrição<br>Descrição do arquivo          | Valor         |             |                    |   |
| Tipo                                                      | Aplicativo    |             |                    |   |
| Versão do arquivo                                         | 3.0.34.2      |             |                    |   |
| Nome do produto<br>Versão do produto<br>Direitos autorais | 3.0.34.2      |             |                    |   |
| Tamanho                                                   | 9,33 MB       |             |                    |   |
| Data de modificação                                       | 15/01/2020    | 10:07       |                    |   |
| Idioma                                                    | Inglês (Estad | los Unidos) |                    |   |
|                                                           |               |             |                    |   |
|                                                           |               |             |                    |   |
|                                                           |               |             |                    |   |
|                                                           |               |             |                    |   |
|                                                           |               |             |                    |   |
| Remover Propriedades                                      | e Informações | Pessoais    |                    |   |

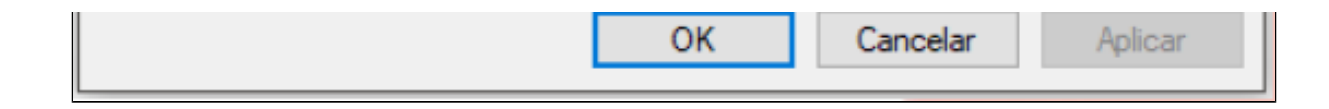

Versão do Gerenciador Degust Mobile

 Para conferir a versão do Gerenciador Degust Mobile, acesse: C: Degustwin > Encontre o aplicativo GerenciadorDegustMobile.exe > Clique com o botão direito do mouse no executável e acesse "Propriedades" > Selecione a aba na Linha " Versão do Arquivo ", identifique a versão, e caso esteja incorreta com base na tabela, atualize ou corrija.

| 6 | 🚳 Propriedades de GerenciadorDegustMobile.exe |                   |               |            | ×                  |         |
|---|-----------------------------------------------|-------------------|---------------|------------|--------------------|---------|
| G | eral                                          | Compatibilidade   | Segurança     | Detalhes   | Versões Anteriores |         |
|   | Prop                                          | oriedade          | Valor         |            |                    |         |
|   | De                                            | escrição          |               |            |                    |         |
|   | Des                                           | criçao do arquivo | Aplicativo    |            |                    |         |
|   | Ver                                           | são do arquivo    | 3.0.34.4      |            |                    |         |
| / | Non                                           | ne do produto     | 0.0.04.4      |            |                    |         |
|   | Vers                                          | são do produto    | 3.0.34.4      |            |                    |         |
|   | Dire                                          | itos autorais     |               |            |                    |         |
|   | Tan                                           | anho              | 5,61 MB       |            |                    |         |
|   | Dat                                           | a de modificação  | 28/01/2020    | 10:36      |                    |         |
|   | Idio                                          | ma                | Inglês (Estad | os Unidos) |                    |         |
|   |                                               |                   |               |            |                    |         |
|   |                                               |                   |               |            |                    |         |
|   |                                               |                   |               |            |                    |         |
|   |                                               |                   |               |            |                    |         |
|   |                                               |                   |               |            |                    |         |
|   |                                               |                   |               |            |                    |         |
|   |                                               |                   |               |            |                    |         |
|   | Remo                                          | ver Propriedades  | e Informações | Pessoais   |                    |         |
|   | - Actific                                     |                   | o             | 1 0000010  |                    |         |
|   |                                               |                   |               | ОК         | Cancelar           | Aplicar |

## Versão do Aplicativo Degust Mobile

Para conferir a versão do apk Degust Mobile, no dispositivo android acesse: Configurações > Aplicativos (o nome pode mudar um pouco dependendo da versão do android > Localize o Degust Mobile e clique para abrir as informações do aplicativo >Navegue até o fim da página, encontre a versão no canto inferior esquerdo e caso esteja incorreta com base na tabela, atualize ou corrija.

## Informações do aplicativo

Datena

Nenhuma desde a última carga completa do aparelho

### Armazenamento

10,83 MB usados em armazenamento interno

#### Memória

1,9 MB usados em média nas últimas 3 horas

#### Configurações do aplicativo

Notificações Permitido

Permissões Memória e Telefone

Definir como padrão Nada definido como padrão

#### Avançado

Instalar apps desconhecidos Não permitido

#### Detalhes do app na loja

Detalhes do app na loja App baixados da Instalador do pacoto

Voroão 26.2

TCI 300 20.2.0

# **Configurações Iniciais**

# **Configurando o APOS 8**

• Abra o aplicativo pré instalado Degust Mobile > Em IP do Servidor, Insira o nome de computador do servidor Degust > Clique ok caso a segunda tela de configuração não apareça, clique no botão Confirmar

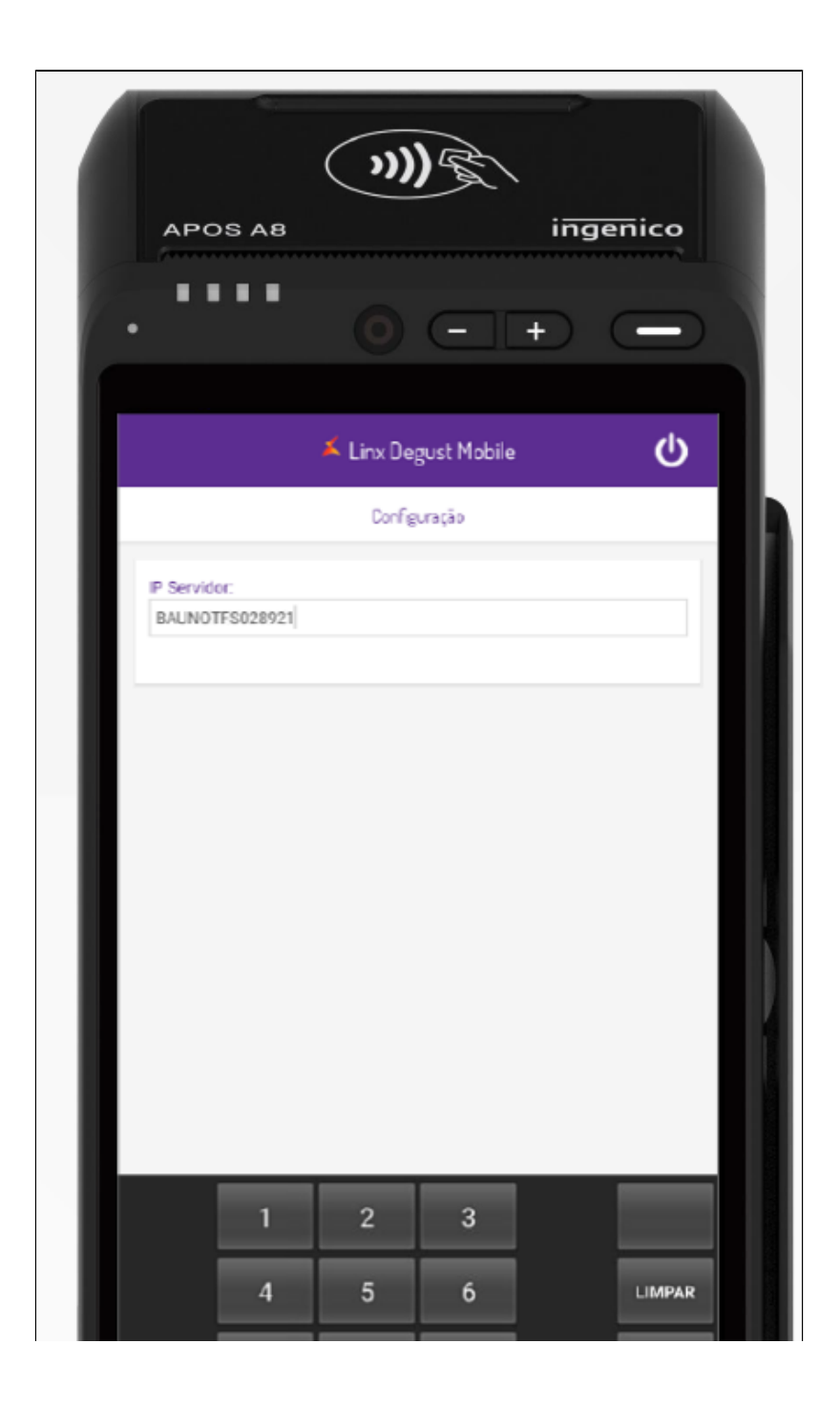

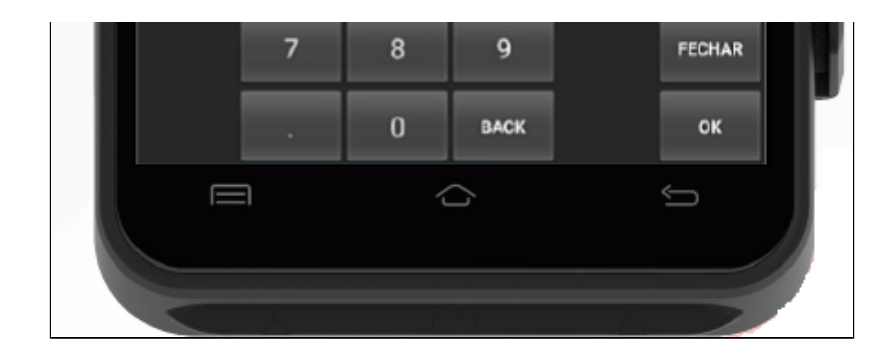

• Marque as opções de acordo com a franquia:

- a. Trabalha c/ imagens : Caso a franquia tenha providenciado o cadastro das imagens nos grupos e produtos para mobile.
  b. Habilitar a inserção de produtos por código: Para operações que preferem registrar vendas por códigos de produtos.
  c. Trabalha com Pagamento: Para operação completa.
  d. Identificação do PDV: Selecione o PDV que será associado ao equipamento
  e. Funcionalidades: Ative de acordo com a operação da Loja

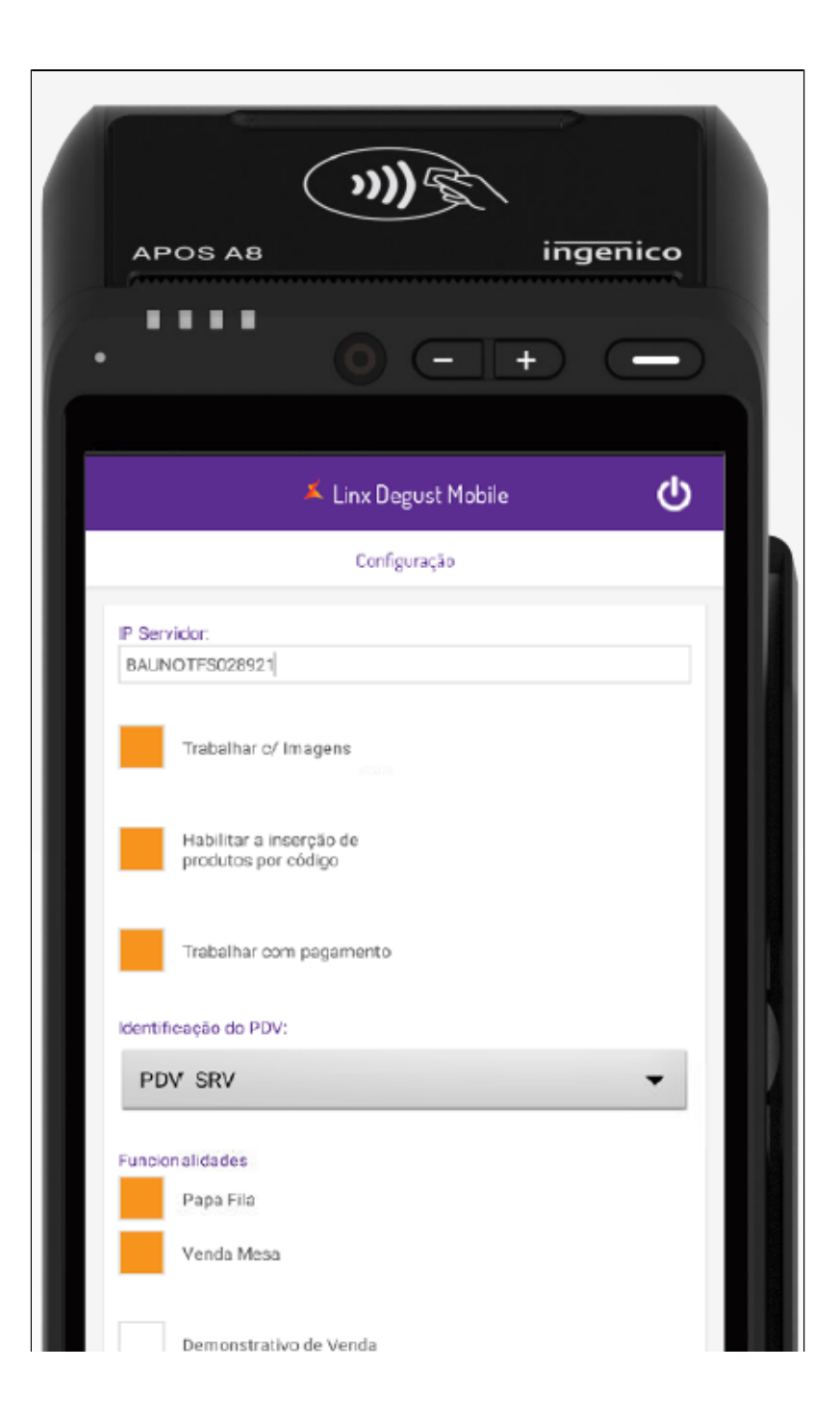

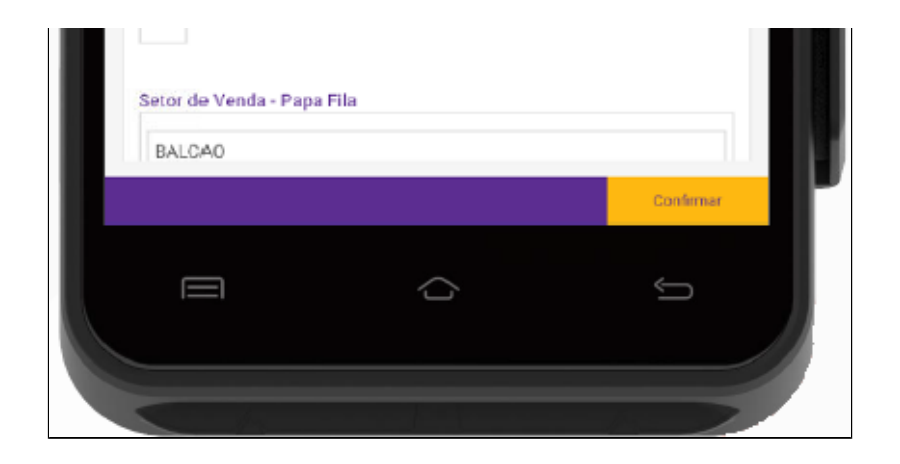

- Demonstrativo de Venda: Habilite para gerar dados de relatório.
  Setor de Venda: Informe o setor de venda associado a operação escolhida, de acordo com as configurações da franquia.
  Impressora : Selecione na lista "INGENICO APOS" Clique em Confirmar

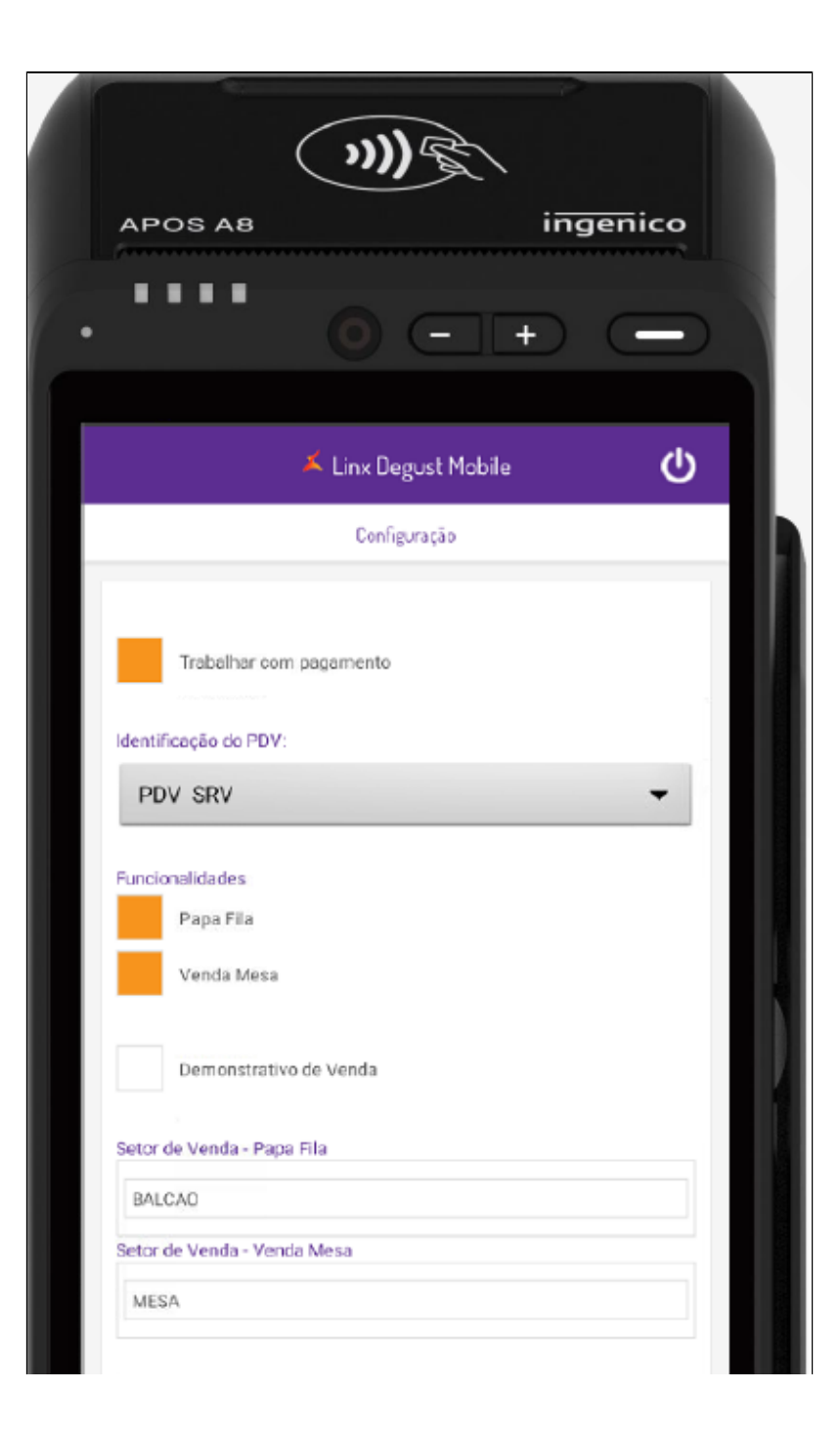

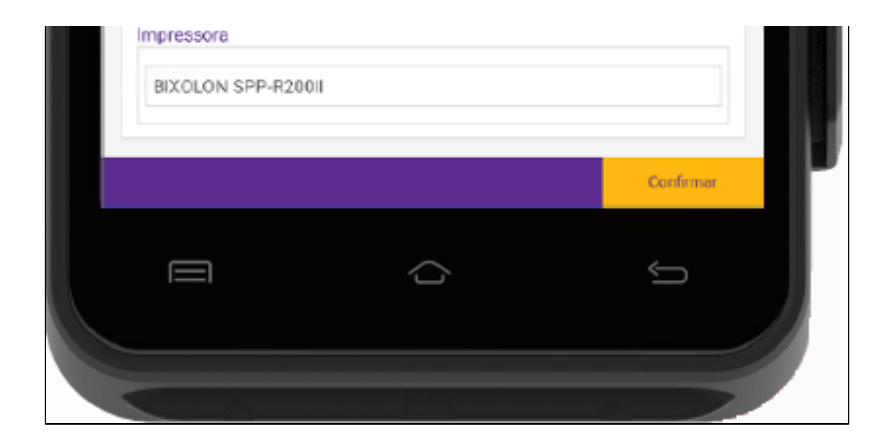

• Selecione um usuário da lista, insira a senha e clique em "Acessar"

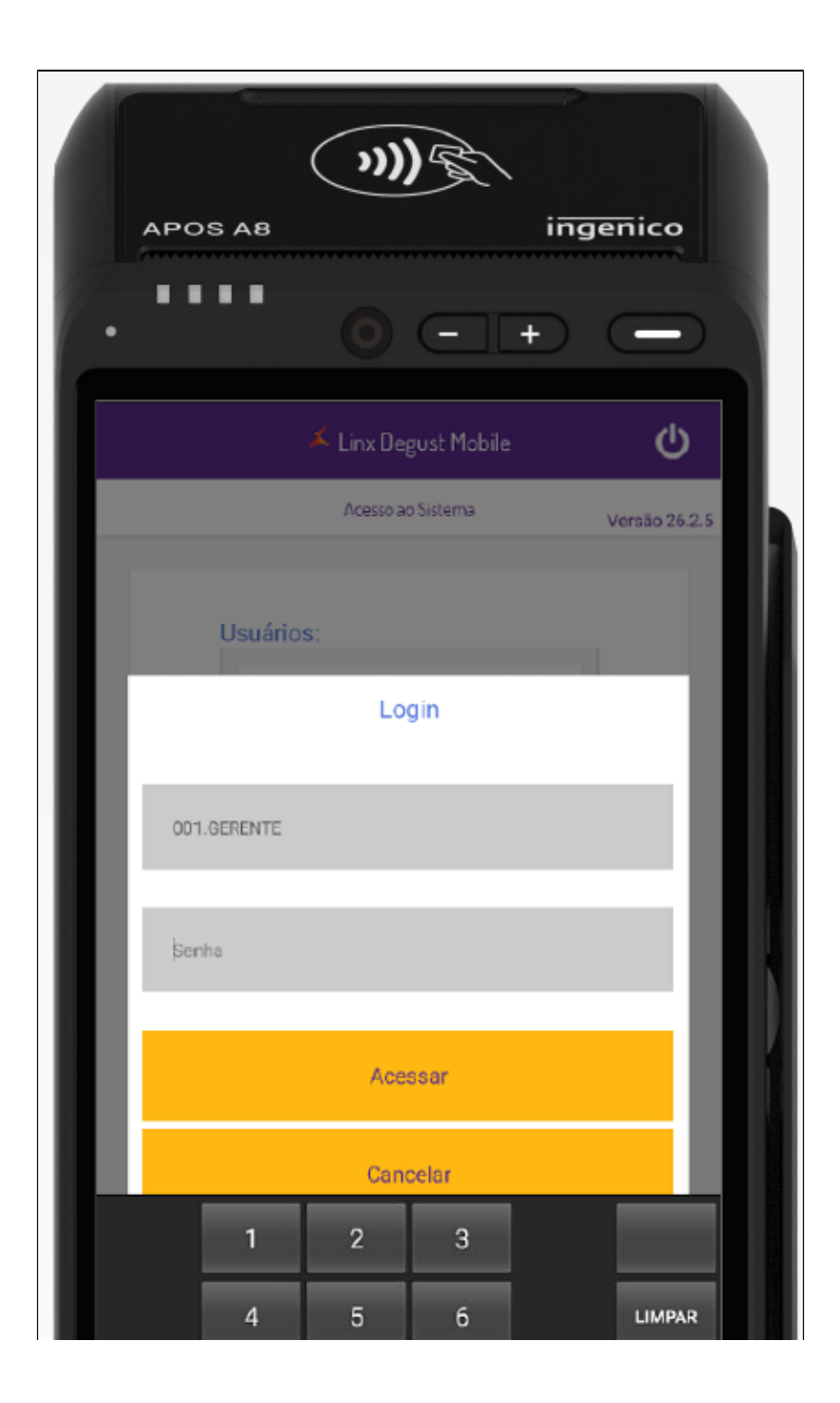

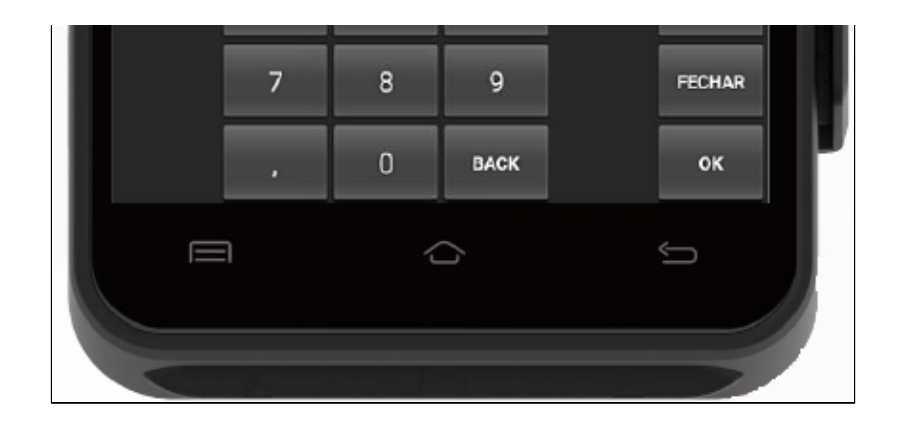

• Se a tela a seguir for exibida, a configuração inicial foi concluída com sucesso! Se preferir testar o funcionamento da impressora, clique em "Impressora" > "Testar"

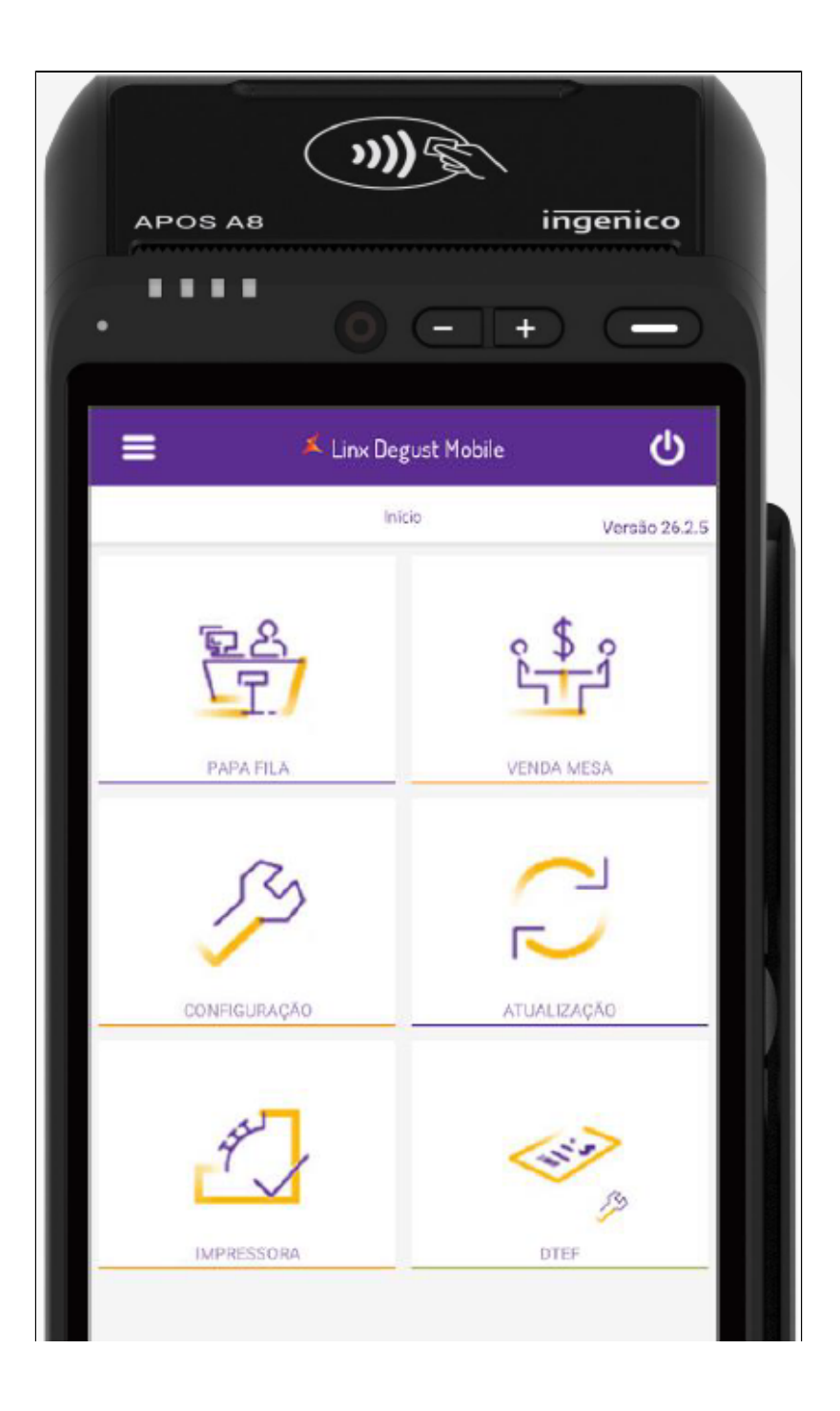

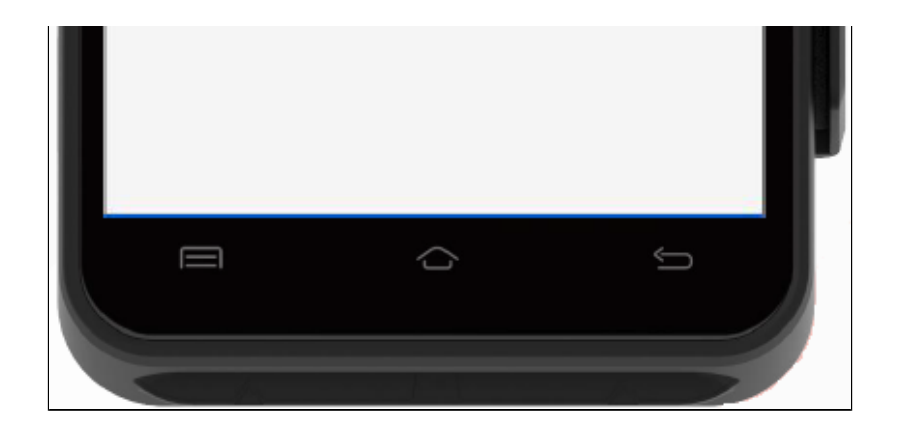

# **Configurando o D-TEF**

### Ativando o TEF - Requisitos

- Para o correto funcionamento do produto
  - a. A loja deve trabalhar com D TEF Linx .
  - b. Outro requisito importante é que o endereço https://www93.linxsaas.com.br/cposweb/api/conversor esteja esteja liberado no firewall

### Ativando o TEF - Requisitos

- Na tela Início, clique em "DTEF" Normalmente, todos os dados necessários estarão preenchidos. Caso não aconteça:
  - a. HTTP Servidor1: https://www93.linxsaas.com.br/cposweb/api/conversor
  - b. Senha Servidor: baF64aaR5a4dez91a86e72f8
  - c. CNPJ: Insira o CNPJ do cliente Clique em "Ativar". Se tudo correr bem, a mensagem "TEF Ativado com sucesso" será exibida Clique em "Inicio".

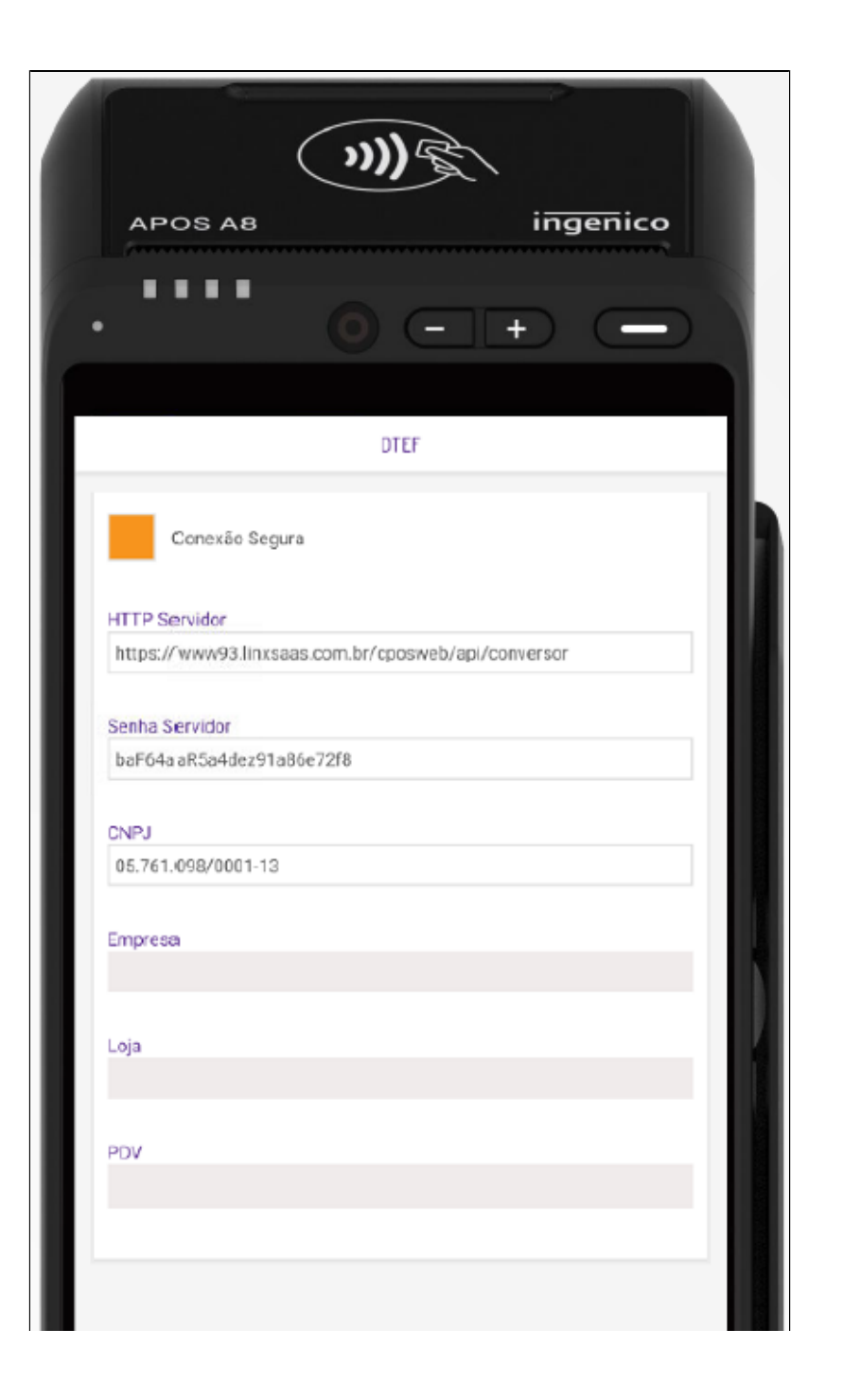

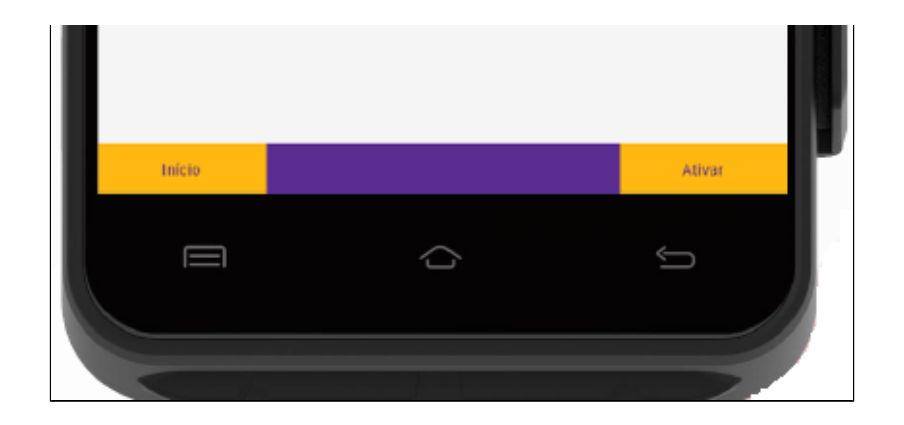

• Equipamento configurado com sucesso! Basta acessar o módulo de venda e começar a vender!

Importante : no primeiro pagamento com TEF, será realizada a carga dos dados de pagamento, procedimento que pode demorar em média 2min (Depende da conexão da loja com a internet)

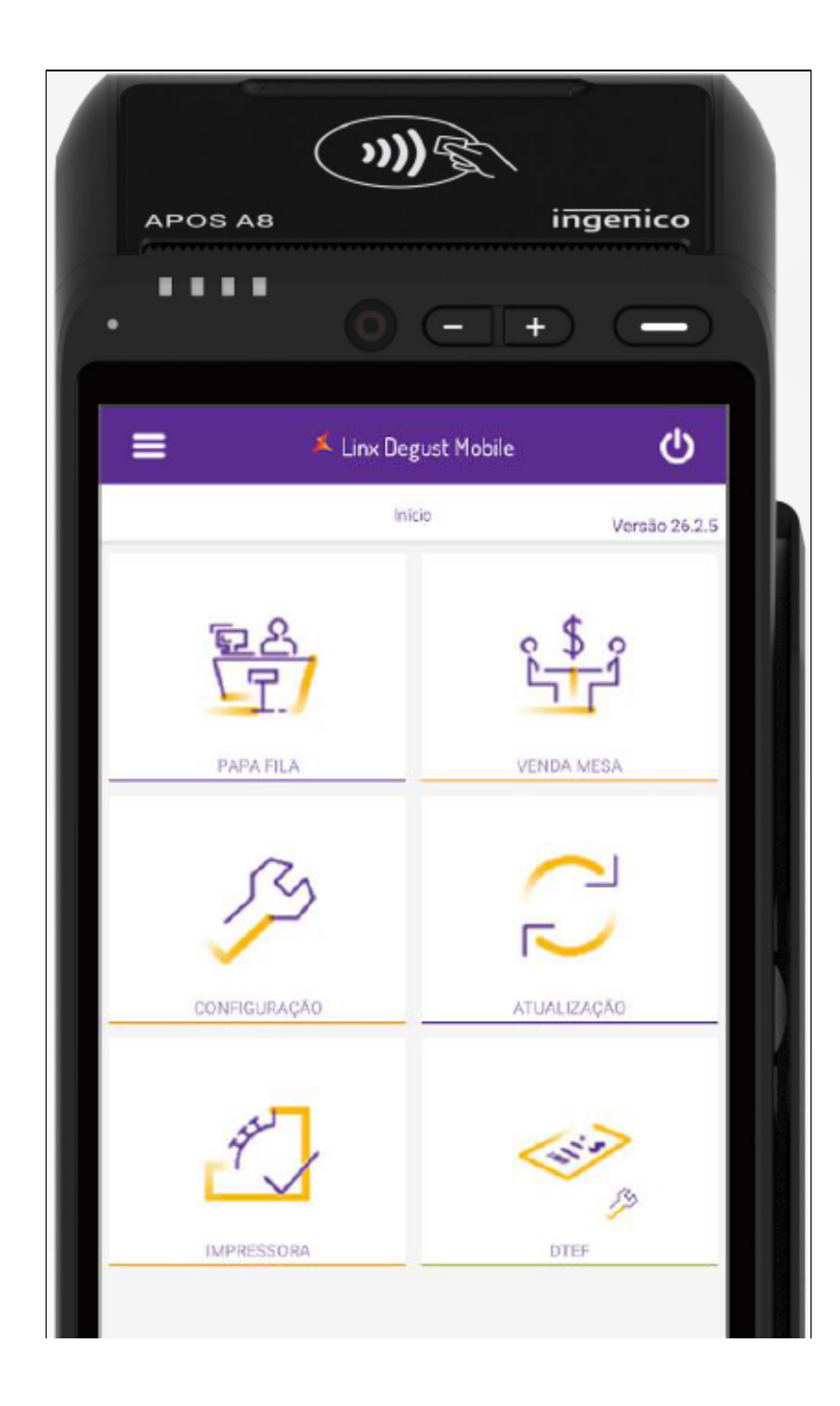

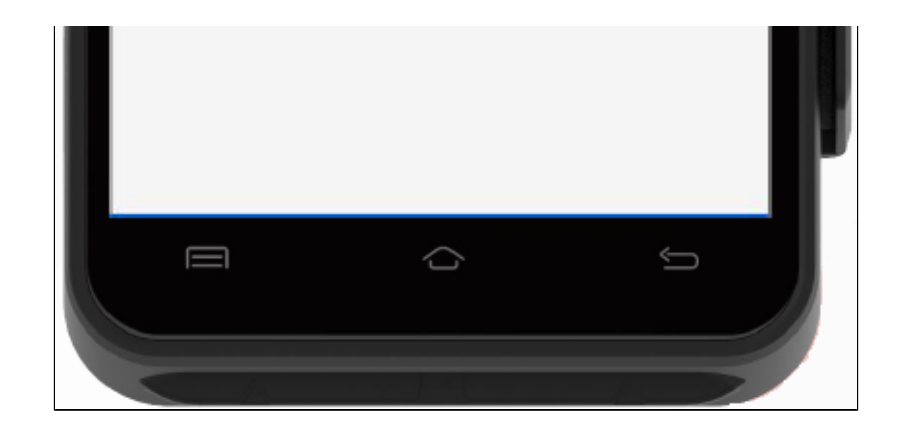

Stá com alguma dúvida?

Consulte todos nossos guias na busca de nossa página principal clicando aqui.